# File Tracking System- User Manual. Ver 1.0 dtd 26-3-2019

File Tracking System is designed to provide tractability of various files/ documents / DOT letters in the organisation. This is a easy to use web based system that helps departments to manage the records of their files and also find it's present location.

The URL is <u>https://filetracking.itiltd.in/</u>.The user will get a Login Screen as shown in the diagram shown below (Screen 1.1).

Log-in Screen

| - | 1115       | 1 |
|---|------------|---|
|   | User Login |   |
| g | username   |   |
|   | Login      |   |
|   |            |   |

Screen 1.1

Once the valid Login Id and Password are entered, the user will get the Main Menu of File Tracking System as shown next (Screen 1.2).

| ps () simple life dpload i | Search resu     | lt highl  | li 🔘               | DataTables exan            | npl 🕻         | 🕽 http             | os://cdn.jsdeliv                                                                                                    | r 🗋 v       | www.youtul             | e.com G                | How ca                               | an I upload la       | 🌇 Ho                    | w to Instal               | l Larav 🕌              | localhos         | t / 127.0.0      | i Edit              | fiddle - JSFid     | dle       |        |
|----------------------------|-----------------|-----------|--------------------|----------------------------|---------------|--------------------|----------------------------------------------------------------------------------------------------|-------------|------------------------|------------------------|--------------------------------------|----------------------|-------------------------|---------------------------|------------------------|------------------|------------------|---------------------|--------------------|-----------|--------|
| Hi, jayalakshmi            |                 |           |                    |                            |               |                    |                                                                                                    |             |                        |                        |                                      |                      |                         |                           |                        |                  | Last Acc         | ess: 26-03          | -2019 10:4         | 6:31 AM   | Logout |
|                            | Create          |           |                    |                            |               |                    |                                                                                                    |             |                        |                        |                                      |                      |                         |                           |                        |                  |                  |                     |                    |           |        |
| िगा                        | Files           | Pen       | ding in            | My Depart                  | ment          |                    |                                                                                                    |             |                        |                        |                                      |                      |                         |                           |                        |                  |                  |                     |                    |           |        |
|                            | 1               |           |                    |                            |               |                    |                                                                                                    |             |                        |                        |                                      |                      |                         |                           |                        |                  |                  |                     |                    |           |        |
| w (7)                      | 10              | ▼ re      | cords per pa       | ge                         |               |                    |                                                                                                    |             |                        |                        |                                      |                      |                         |                           |                        |                  |                  | Search              |                    |           |        |
| ter                        | Action          | SL<br>No  | Category           | Ref No                     | Running<br>No | Ref<br>Date        | Subject                                                                                                    | Orginator   | Orginating<br>Dept.    | Orginating<br>Unit     | Actual<br>Received<br>Date &<br>Time | Dispatch<br>Username | Dispatch<br>Designation | Dispatch<br>Date          | Dispatch<br>Department | Dispatch<br>Unit | From<br>Username | From<br>Designation | From<br>Department | From unit |        |
|                            | Route           | 1         | File               | CORP/IOT<br>MKTG/F -7/2018 | 2             | 22-<br>02-<br>2019 | PR<br>Requirement<br>of Desktop<br>PC/ Mini PCs,<br>Corporate<br>Marketing -<br>Procurement<br>from<br>Palakkad Unit                                | Murali M    | Corporate<br>Marketing | Corporate<br>Marketing | <b>A</b> 61                          | jayalakshmi          | DGM-<br>MARKETING       | 27-02-<br>2019<br>1:26 PM | B5NL&GOVT              | Marketing        | mmurali          | DY.M-<br>IOT(MKTG)  | BSNL&GOVT          | Marketing |        |
|                            | Route           | 2         | File               | CORP/ITI/DM/544            | 3             | 06-<br>12-<br>2018 | Request for<br>proposal of<br>RFP TPA                                                                                                    | Jayalakshmi | Marketing              | Corporate<br>Marketing | Add                                  | jayalakshmi          | DGM-<br>MARKETING       | 06-12-<br>2018<br>4:51 PM | MARKETING              | Corporate        | jayalakshmi      | DGM-<br>MARKETING   | MARKETING          | Corporate |        |
|                            | Route<br>StaChg | 3         | Minister<br>Letter | CORP/ITI/DM/S              | 1             | 15-<br>11-<br>2018 | Invitation for<br>Expression of<br>Interest for<br>Selection of<br>System<br>Integrator<br>forFiber<br>Infrastructure<br>Project of<br>Odisha State | Jayalakshmi | Marketing              | Corporate<br>Marketing | Add                                  | jayalakshmi          | DGM-<br>MARKETING       | 06-12-<br>2018<br>4:13 PM | MARKETING              | Corporate        | jayalakshmi      | DGM-<br>MARKETING   | MARKETING          | Corporate |        |
|                            | Showing         | 1 to 3 of | f 3 entries        |                            |               |                    |                                                                                                    |             |                        |                        |                                      |                      |                         |                           |                        |                  |                  |                     | Previous 1         | Next      |        |
|                            | 4               |           |                    |                            |               |                    |                                                                                                    |             |                        |                        |                                      |                      |                         |                           |                        |                  |                  |                     |                    |           | •      |

Screen 1.2

The above is the Screen that is displayed after logging in. This shows the records of the files pending in your department which might have been routed by other department.

If the record is not created by other department - may be from Govt / DOT or any other unit / ot ITI departments which might not have implemented the system yet, you yourself can create a new record by clicking on the button 'create'. Also if the file is originating from your own department, you will have to create the new record.

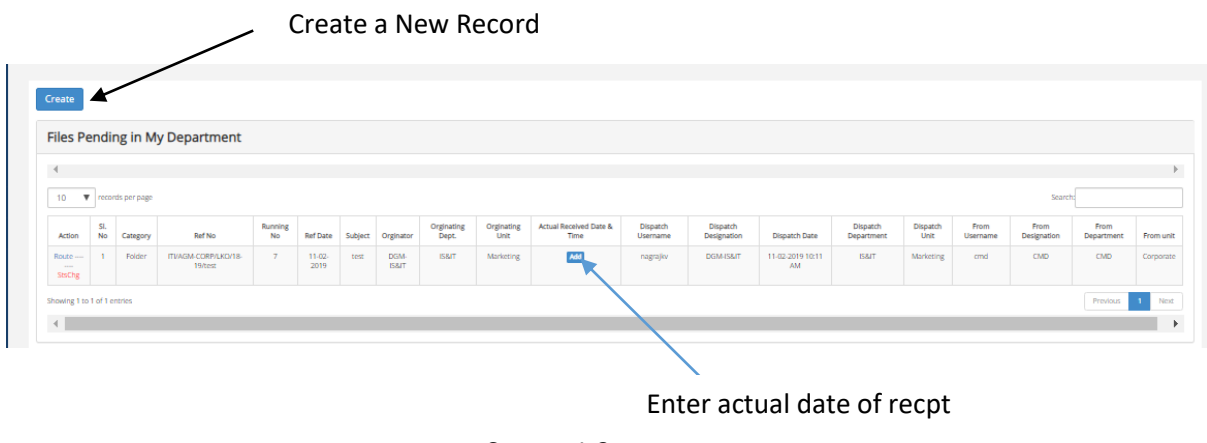

Screen 1.3

If the record of file shows the received date as a different date than you have actually received, then you can enter the actual date of receipt of the file by clicking on the button 'new'.

### **Create a New Record**

On Clicking Create Receipt, the User will get the screen as shown in Screen 1.4 and you need to enter data in to the fields. Whichever r Fields are mentioned as \* are mandatory.

| ile | Register                                       |  |
|-----|------------------------------------------------|--|
| Ca  | tegory *                                       |  |
|     | Select Option                                  |  |
| o   | her Category                                   |  |
| [   | Enter other category                           |  |
| St  | itus *                                         |  |
| [   | Running                                        |  |
| Re  | f No *                                         |  |
| [   | Enter Ref No                                   |  |
| Ru  | nning No *                                     |  |
|     | 3                                              |  |
| Re  | f Date *                                       |  |
| [   | Enter Reference Date                           |  |
| Su  | bject *                                        |  |
| [   | Enter subject                                  |  |
| Or  | iginator Name                                  |  |
| [   | Enter Originator                               |  |
| or  | iginating Department                           |  |
| [   | Enter Originating Department                   |  |
| Or  | iginating Unit                                 |  |
|     | Enter Originating Unit                         |  |
| Da  | te Recd. in this Dept. from Originator         |  |
| [   | Enter Recieved date                            |  |
| Tir | ne Recd. in this Dept. from Originator (HH:MM) |  |
| Γ   | Enter Recd. Time                               |  |

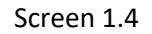

If the file is received from other department who has not created the record and therefore you are creating the record for the same then there are 3 fields that you need to mention the originating source viz. **Originator Name, Originator Dept & Originating Unit.** Though the fileds are in the same screen these 3 fileds are shown below (screen 1.5) again for clarity purpose.( But if the file is originating from your own department then you can write your own details here as the originator.)

Time and date recd can also be recorded (shown in picture screen 1.6)

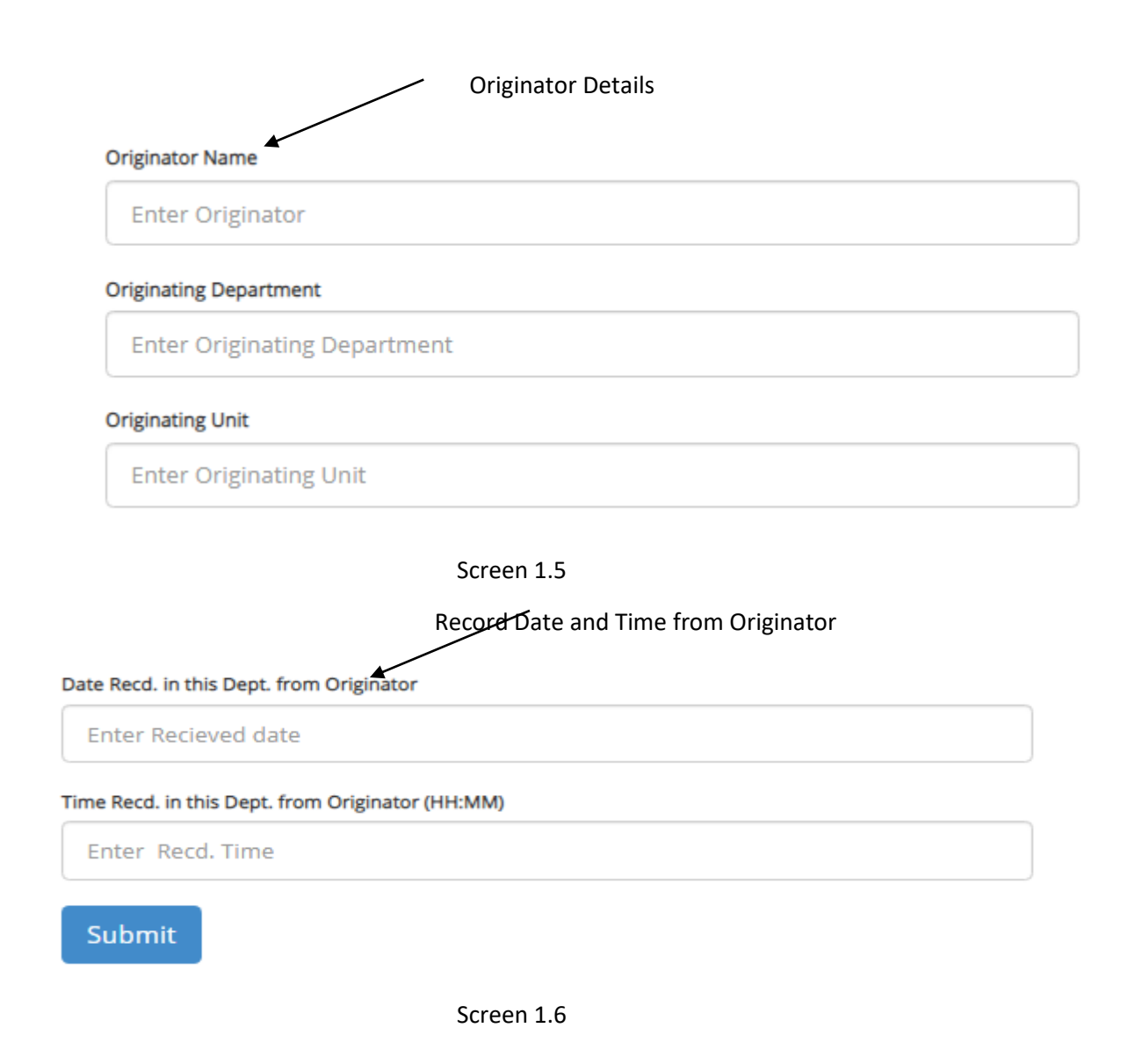

After the submit button is clicked the user will get the output as shown in Screen 1.7 . you can see that the new record you created is appearing at the top. Now it is ready for getting 'routed' (explained in the next step)

| Files           | Pen       | ding in            | My Departr                 | ment          |                |                                                                                                    |             |                        |                        |                                |                      |                         |                       |                        |
|-----------------|-----------|--------------------|----------------------------|---------------|----------------|----------------------------------------------------------------------------------------------------|-------------|------------------------|------------------------|--------------------------------|----------------------|-------------------------|-----------------------|------------------------|
| •               |           |                    |                            |               |                |                                                                                                    |             |                        |                        |                                |                      |                         |                       |                        |
| 10              | ▼ re      | tords per pag      | e                          |               |                |                                                                                                    |             |                        |                        |                                |                      |                         |                       |                        |
| Action          | SI.<br>No | Category           | Ref No                     | Running<br>No | Ref<br>Date    | Subject                                                                                                    | Orginator   | Orginating<br>Dept.    | Orginating<br>Unit     | Actual Received<br>Date & Time | Dispatch<br>Username | Dispatch<br>Designation | Dispatch<br>Date      | Dispatch<br>Department |
| Route           | 1         | File               | CORP/IOT<br>MKTG/F -7/2018 | 2             | 22-02-<br>2019 | PRRequirement of Desktop PC/ Mini PCs , Corporate Marketing –<br>Procurement from Palakkad Unit                             | Murali M    | Corporate<br>Marketing | Corporate<br>Marketing | Add                            | jayalakshmi          | DGM-<br>MARKETING       | 27-02-2019<br>1:26 PM | BSNL&GOVT              |
| Route           | 2         | File               | CORP/ITI/DM/544            | 3             | 06-12-<br>2018 | Request for proposal of RFP TPA                                                                                             | Jayalakshmi | Marketing              | Corporate<br>Marketing | Add                            | jayalakshmi          | DGM-<br>MARKETING       | 06-12-2018<br>4:51 PM | MARKETING              |
| Route<br>StsChg | 3         | Minister<br>Letter | CORP/ITI/DM/5              | 1             | 15-11-<br>2018 | Invitation for Expression of Interest for Selection of System Integrator<br>forFiber Infrastructure Project of Odisha State | Jayalakshmi | Marketing              | Corporate<br>Marketing | Add                            | jayalakshmi          | DGM-<br>MARKETING       | 06-12-2018<br>4:13 PM | MARKETING              |
| Showing 1       | to 3 of   | 3 entries          |                            |               |                |                                                                                                    |             |                        |                        |                                |                      |                         |                       |                        |

# **Routing to another Department**

# Click on the icon ' Route'

## Routing icon.

| Action | SI.<br>No | Eategory | Ref No                     | Running<br>No | Ref<br>Date        | Subject                                                                                                    | Orginator | Orginating<br>Dept.    | Orginating<br>Unit     | Keceived<br>Date &<br>Time | Dispatch<br>Username | Dispatch<br>Designation | Dispatch<br>Date          | Dispatch<br>Department | Dispatch<br>Unit | From<br>Username | From<br>Designation | From<br>Department | From unit |
|--------|-----------|----------|----------------------------|---------------|--------------------|----------------------------------------------------------------------------------------------------|-----------|------------------------|------------------------|----------------------------|----------------------|-------------------------|---------------------------|------------------------|------------------|------------------|---------------------|--------------------|-----------|
| Route  | 1         | File     | CORP/IOT<br>MKTG/F -7/2018 | 2             | 22-<br>02-<br>2019 | PR<br>Requirement<br>of Desktop<br>PC/ Mini PCs,<br>Corporate<br>Marketing –<br>Procurement<br>from<br>Palakkad Unit | Murali M  | Corporate<br>Marketing | Corporate<br>Marketing | Add                        | jayalakshmi          | DGM-<br>MARKETING       | 27-02-<br>2019<br>1:26 PM | BSNL&GOVT              | Marketing        | mmurali          | DY.M-<br>IOT(MKTG)  | BSNL&GOVT          | Marketing |

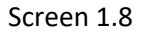

Routing screen is shown below. Enter details of the unit, department and designation where the file has been routed. These are selectable through a dropdown menu.

# Routing

| Ref No *                                                                                     |
|----------------------------------------------------------------------------------------------|
| CORP/IOT MKTG/F -7/2018                                                                      |
| Running No *                                                                                 |
| 2                                                                                            |
| Ref Date *                                                                                   |
| 2019-02-22                                                                                   |
| Subject *                                                                                    |
| PRRequirement of Desktop PC/ Mini PCs , Corporate Marketing – Procurement from Palakkad Unit |
| Date & Time Sent to the Dept. *                                                              |
| 2019-02-22                                                                                   |
| Dispatch to *                                                                                |
| - Select Unit -                                                                              |
| - Select Unit first -                                                                        |
| - Select Department first -                                                                  |
| Dispatch Date *                                                                              |
| 2019-03-26                                                                                   |
| Dispatch Time (HH:MM ) (24 hrs. format) *                                                    |
| 15:59                                                                                        |
| Remarks *                                                                                    |
|                                                                                              |
| Submit                                                                                       |

**Status Change:** After the file process has been completed / approved /or cancelled etc the status of the record can be changed accordingly by the originator by clicking on 'StsChg' as shown below.

|                  |   |                    | -               |   |                    |                                                                                                    |             |           |                        |     |             |
|------------------|---|--------------------|-----------------|---|--------------------|----------------------------------------------------------------------------------------------------|-------------|-----------|------------------------|-----|-------------|
| Route<br>StsCrig | 2 | File               | CORP/ITI/DM/544 | 3 | 06-<br>12-<br>2018 | Request for<br>proposal of<br>RFP TPA                                                                                                    | Jayalakshmi | Marketing | Corporate<br>Marketing | Add | jayalakshmi |
| Route<br>StsChg  | 3 | Minister<br>Letter | CORP/ITI/DM/5   | 1 | 15-<br>11-<br>2018 | Invitation for<br>Expression of<br>Interest for<br>Selection of<br>System<br>Integrator<br>forFiber<br>Infrastructure<br>Project of<br>Odisha State | Jayalakshmi | Marketing | Corporate<br>Marketing | Add | jayalakshmi |

### Enter the Status

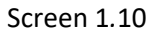

Once you click on 'StsChg' (pls see screen 1.11 below) we can change the status of the file, to show whether the file is closed, cancelled or Pending. The pre-defined status is available as drop down list.

| Ref No *                            |                                                                                        |
|-------------------------------------|----------------------------------------------------------------------------------------|
| CORP/ITI/DM/5                       |                                                                                        |
| Running No *                        |                                                                                        |
| 1                                   |                                                                                        |
| Ref Date *                          |                                                                                        |
| 2018-11-15                          |                                                                                        |
| Subject *                           |                                                                                        |
| Invitation for Expression of Intere | st for Selection of System Integrator for Fiber Infrastructure Project of Odisha State |
| Date & Time Sent to the Dept. *     |                                                                                        |
| 2018-12-06 15:15                    |                                                                                        |
| Status *                            |                                                                                        |
| Select Option                       |                                                                                        |

#### Screen 1.11

After selecting suitable status, to save the update you can click on Update button.

The default screen shown when user logs in is the Inbox where all pending records are see. But once you 'route' a file, the record is not available in this screen. You can view all the records by clicking on the icon "Register' in the left menu bar.

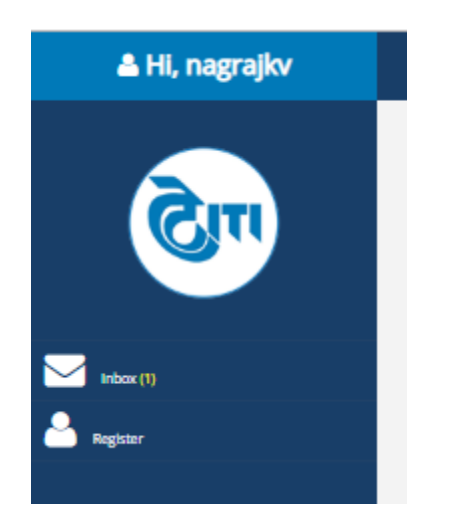

Screen 1.12

In the register you can see all the files that you have handled and their routings with comments- shown in the diagram (Screen 1.13) we can download the data in an excel sheet.

| rom | Date: 2018- | 10-01   |                        |               |                |                                               |                                 | To Date: 2019-03-26 |                        |                     |               | Se          | arch Search here |                  |        |               |                        |              |
|-----|-------------|---------|------------------------|---------------|----------------|-----------------------------------------------|---------------------------------|---------------------|------------------------|---------------------|---------------|-------------|------------------|------------------|--------|---------------|------------------------|--------------|
|     |             |         |                        |               |                |                                               |                                 |                     |                        |                     |               |             |                  |                  |        |               |                        |              |
| 5   | Category    | Status  | Ref No                 | Running<br>No | Ref Date       | Subject                                       | Date Time sent<br>to this Dept. | Originator          | Originating Department | Originating<br>Unit |               |             |                  | Routing Detai    | ls     |               |                        |              |
|     |             |         |                        |               |                |                                               |                                 | 15-03-2019          |                        |                     |               |             |                  |                  |        |               |                        |              |
|     | Folder      | Running | Corp/IS&IT/Gen         | 1             | 15-03-<br>2019 | Procurement<br>of Cartridges<br>for Corporate | 15-03-2019                      | Anantreddy          | IS&IT                  | Marketing           | From User     | To User     | Dispatch Des.    | Dispatch Dep.    | Dispa  | atch unit.    | Dispatch<br>Date       | Remarks      |
|     |             |         |                        |               |                | office Printers                               |                                 |                     |                        |                     | nagrajkv      | jayasree    | GM-MARKETING     | GM-M             | Ma     | arketing 1    | 03-2019<br>0:33 AM     | Signed       |
|     |             |         |                        |               |                |                                               |                                 |                     |                        |                     | anantreddy    | nagrajkv    | DGM-IS&IT        | IS&IT            | Ma     | arketing 1    | 0:31 AM                | ut-up for Ap |
|     |             |         |                        |               |                |                                               |                                 |                     |                        |                     | anantreddy    | anantredidy | AMISBIT          | IS&IT            | Ma     | arketing 1    | 03-2019<br>0:29 AM     |              |
|     |             |         |                        |               |                |                                               |                                 | 12-03-2019          |                        |                     |               |             |                  |                  |        |               |                        |              |
|     | Folder      | Running | CRP/IS&IT/digitisation | 11            | 18-02-<br>2019 | Digitisation-<br>enhancement                  | 26-03-2019                      | Nagraj K V          | IS&IT                  | Marketing           | From User     | To L        | iser Dispa       | tch Des. Dispato | h Dep. | Dispatch unit | Dispatch               | Rem          |
|     |             |         |                        |               |                |                                               |                                 |                     |                        |                     | malathy       | cn          | id C             | MD CN            | D      | Corporate     | 12-03-2019<br>4:40 PM  |              |
|     |             |         |                        |               |                |                                               |                                 |                     |                        |                     | shanmugapriya | as mai      | ithy AG          | M-CF FINA        | NCE    | Corporate     | 12-03-2019<br>11:45 AM | For Ap       |
|     |             |         |                        |               |                |                                               |                                 |                     |                        |                     | nagrajkv      | shanmu      | gapriyas CDN     | P.SECY CS OF     | FRCE   | Corporate     | 18-02-2019<br>12:55 PM | FORM         |
|     |             |         |                        |               |                |                                               |                                 |                     |                        |                     | nagrajkv      | nagr        | ajiw DGN         | HS&IT IS8        | л      | Marketing     | 18-02-2019<br>11:42 AM |              |

Download Excel File

Screen 1.13